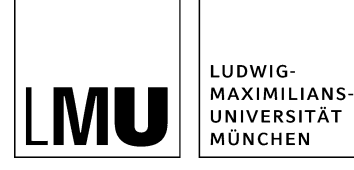

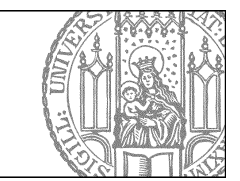

## Nutzen Sie das Protokoll

## Was ist das Protokoll?

| Datei Bearbeiten Ansich                                                 | t Workflow Verlauf L           | esezeichen                                                                 | Extras Hilfe                                                         | _      |
|-------------------------------------------------------------------------|--------------------------------|----------------------------------------------------------------------------|----------------------------------------------------------------------|--------|
| Startseite / 30 Zentrale Webseiten / Li                                 | MU-Portal / E-Learning Angebol | te / ***Neue Dn                                                            | Protokoll anzeigen                                                   | il ert |
| <ul> <li>_Konfiguration</li> <li>_Ressourcen</li> <li>Archiv</li> </ul> |                                | <ul> <li>in o Adapt</li> <li>in Allger</li> <li>in Bilder</li> </ul>       | Layoutdateien prüfen<br>Versionen vergleichen<br>Vorschau ohne Frame |        |
| <ul> <li>Bilder</li> <li>Downloads</li> </ul>                           |                                | <ul> <li>O Bilder</li> <li>O Bilder</li> <li>O Bilder</li> </ul>           | Persönliche Einstellunge<br>Oberfläche                               | en 🕨   |
| • Fiona Basic     • Fiona Pro                                           |                                | <ul> <li>Bilder</li> <li>Bilder</li> <li>Bilder</li> <li>Bilder</li> </ul> | Anker reparieren<br>Jura Wizard                                      | Þ      |
| <ul> <li>Funktionen</li> <li>Kontakt</li> </ul>                         |                                | <ul> <li>in Bilder</li> <li>in Bilder</li> <li>in Buttor</li> </ul>        | Stellenangebote<br>Studiengänge<br>Webimages                         | •<br>• |
| 盲 ● Meldungen<br>盲 ● Neu hier?                                          |                                | i o Extrasi o Icons−                                                       | Admin-Tools                                                          | •      |
| i ● Services i ○ Support                                                |                                | <ul> <li>infos für LMU-Webredakteure</li> <li>♦ Servicebereich</li> </ul>  |                                                                      |        |
| • Themen A-Z      • Workshop-Termine                                    |                                |                                                                            |                                                                      |        |

- Im Protokoll werden alle Aktionen für eine Datei angezeigt.
- Sie können es über Extras > Protokoll anzeigen für jede einzelne Datei einsehen.

## Wie benutze ich das Protokoll?

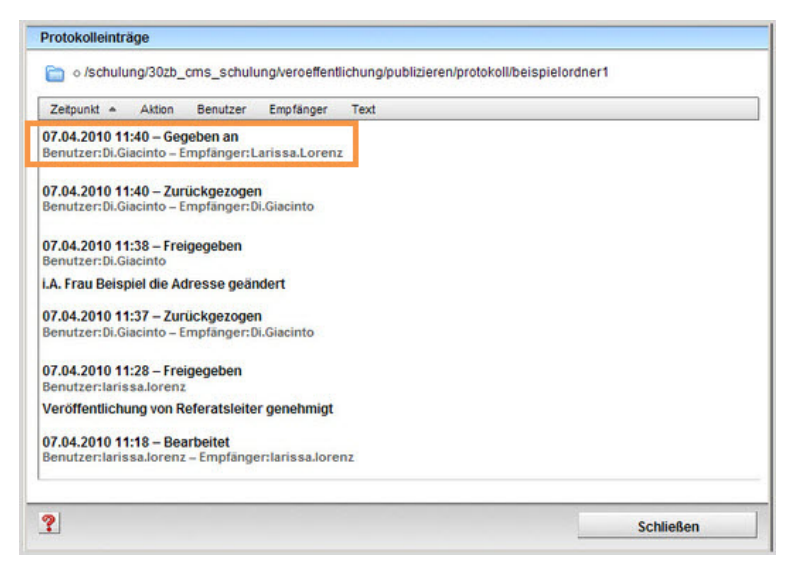

- Prüfen Sie im Protokoll nach, wann die letzte Aktion an der Datei durchgeführt wurde.
- Liegt die letzte Änderung mindestens einige Stunden in der Vergangenheit, können Sie übernehmen.
- Wurde die letzte Änderung erst kürzlich durchgeführt, übernehmen Sie die Datei erst nach Rücksprache mit dem letzten Bearbeiter.

## Wie erzeuge ich einen Protokolleintrag?

| 2. 🛛 🗙 🖃 🗉 🔠 🖬 🖼 🎯 8                                                                            | Protokolleinträge                                                                                                    |           |  |  |
|-------------------------------------------------------------------------------------------------|----------------------------------------------------------------------------------------------------|-----------|--|--|
|                                                                                                 | a /fiona-schulung/beispielwebauftritt                                                                                                    |           |  |  |
| • Reiscielplayland Baukasten                                                                    | Zeitpunkt + Aktion Benutzer Empfänger Text                                                                                                    |           |  |  |
| <ul> <li>O Beispielwebaufutt</li> <li>Fiona Showroom</li> <li>Institut für Fionistik</li> </ul> | 13.06.2014 11.25 - Freigegeben<br>Benutzer-finan.Reissig<br>13.06.2014 11.25 - Übernommen<br>Benutzer-finan.Reissig - Emplängertfinan.Reissig<br>13.00.2014 15.51 - Bearbeitet<br>Benutzerijnan.gowieser - Empfängertjim.langwieser<br>24.01.2014 10:30 - Freigegeben<br>Benutzer-finan.Reissig<br>15.01.2014 09:00 - Bearbeitet<br>Benutzer-finan.Beissig - Empfängertfinan.Reissig |           |  |  |
|                                                                                                 | 2                                                                                                    | Schließen |  |  |

- Über alle Workflowaktionen wird automatisch mit ein Protokolleintrag angelegt:
- Freigeben
  - Übernehmen
  - Bearbeiten
  - Zurückziehen
  - Geben
  - Verwerfen
- Einen manuellen Kommentar können Sie über Extras > Datei kommentieren erzeugen.